# คู่มือการเข้าใช้งาน SGS สำหรับนักเรียนและผู้ปกครอง

### 1. การลงทะเบียนและเข้าสู่ระบบ

#### 1.1 การลงทะเบียนสำหรับนักเรียน

- เข้าไปที่เว็บไซต์ SGS (Student Grade System) ผ่านเว็บเบราว์เซอร์ของคุณ
- คลิกที่ปุ่ม "ลงทะเบียน"
- กรอกข้อมูลส่วนตัวของคุณ เช่น ชื่อ, นามสกุล, เลขประจำตัวนักเรียน, และอีเมล
- ตั้งรหัสผ่านที่ปลอดภัยและจำได้ง่าย
- คลิก "ยืนยัน" หรือ "ลงทะเบียน"

## 1.2 การลงทะเบียนสำหรับผู้ปกครอง

- เข้าไปที่เว็บไซต์ SGS
- คลิกที่ปุ่ม "ลงทะเบียนสำหรับผู้ปกครอง"
- กรอกข้อมูลส่วนตัวของคุณ เช่น ชื่อ, นามสกุล, และอีเมล
- กรอกข้อมูลของบุตรหลาน เช่น เลขประจำตัวนักเรียน
- ตั้งรหัสผ่านที่ปลอดภัยและจำได้ง่าย
- คลิก "ยืนยัน" หรือ "ลงทะเบียน"

## 1.3 การเข้าสู่ระบบ

- เข้าไปที่เว็บไซต์ SGS
- คลิกที่ปุ่ม "เข้าสู่ระบบ"
- กรอกอีเมลและรหัสผ่านที่คุณได้ลงทะเบียนไว้
- คลิก "เข้าสู่ระบบ"

## 2. การใช้งานพื้นฐาน

## 2.1 การตรวจสอบผลการเรียน

- หลังจากเข้าสู่ระบบ คลิกที่เมนู "ผลการเรียน"
- เลือกเทอม หรือปีการศึกษาที่ต้องการตรวจสอบ
- ผลการเรียนจะแสดงขึ้นมา สามารถเลือกดูรายวิชาและเกรดได้

## 2.2 การตรวจสอบตารางเรียน

- คลิกที่เมนู "ตารางเรียน"
- เลือกเทอม หรือปีการศึกษาที่ต้องการตรวจสอบ
- ตารางเรียนของคุณจะแสดงขึ้นมา สามารถดูรายละเอียดวิชา วัน และเวลาที่เรียนได้

## 2.3 การตรวจสอบการเข้าชั้นเรียน

- คลิกที่เมนู "การเข้าชั้นเรียน"
- เลือกเทอม หรือปีการศึกษาที่ต้องการตรวจสอบ
- ระบบจะแสดงข้อมูลการเข้าชั้นเรียนของคุณ รวมถึงวันที่ขาดเรียน

## 3. การแก้ไขข้อมูลส่วนตัว

## 3.1 การแก้ไขข้อมูลนักเรียน

- คลิกที่เมนู "ข้อมูลส่วนตัว"
- แก้ไขข้อมูลที่จำเป็น เช่น ที่อยู่, หมายเลขโทรศัพท์
- คลิก "บันทึก" เพื่อยืนยันการแก้ไข

## 3.2 การแก้ไขข้อมูลผู้ปกครอง

- คลิกที่เมนู "ข้อมูลผู้ปกครอง"
- แก้ไขข้อมูลที่จำเป็น เช่น ที่อยู่, หมายเลขโทรศัพท์
- คลิก "บันทึก" เพื่อยืนยันการแก้ไข

## 4. การติดต่อฝ่ายสนับสนุน

- หากพบปัญหาหรือมีข้อสงสัย สามารถติดต่อฝ่ายสนับสนุนได้ผ่านเมนู "ติดต่อเรา"
- กรอกข้อมูลปัญหาของคุณและรายละเอียดการติดต่อ
- คลิก "ส่ง" เพื่อให้ทีมงานติดต่อกลับ

## 5. คำแนะนำเพิ่มเติม

- ควรเก็บรักษารหัสผ่านให้ปลอดภัยและไม่เปิดเผยให้ผู้อื่นทราบ
- ตรวจสอบผลการเรียนและการเข้าชั้นเรียนอย่างสม่ำเสมอเพื่อให้แน่ใจว่าไม่มีข้อผิดพลาด
- หากพบปัญหาหรือข้อผิดพลาดในการใช้งาน ควรติดต่อฝ่ายสนับสนุนทันที

## สรุป

SGS เป็นเครื่องมือที่มีประโยชน์สำหรับนักเรียนและผู้ปกครองในการติดตามผลการเรียนและตารางเรียน การใช้งาน ระบบนี้อย่างถูกต้องและมีประสิทธิภาพจะช่วยให้การเรียนของนักเรียนเป็นไปอย่างราบรื่นและมีประสิทธิภาพมากขึ้น

# คู่มือ การขอเอกสารหลักฐานทางการศึกษาออนไลน์

การขอเอกสารหลักฐานทางการศึกษา เช่น ใบรับรองผลการเรียน ใบประกาศนียบัตร หรือใบรายงานผลการ ศึกษา สามารถดำเนินการผ่านทางออนไลน์ได้อย่างสะดวกและรวดเร็ว ต่อไปนี้เป็นขั้นตอนและคำแนะนำในการขอ เอกสารหลักฐานทางการศึกษาออนไลน์:

# ขั้นตอนที่ 1: เข้าสู่ระบบ

- 1. เปิดเว็บไซต์ของสถาบันการศึกษาที่คุณต้องการขอเอกสาร
- 2. คลิกที่เมนูหรือหน้าที่เกี่ยวข้องกับบริการออนไลน์หรือการขอเอกสาร
- 3. ลงชื่อเข้าใช้ด้วยบัญชีผู้ใช้ของคุณ หากยังไม่มีบัญชี ให้ทำการสมัครสมาชิกก่อน

# ขั้นตอนที่ 2: เลือกประเภทเอกสาร

- เมื่อเข้าสู่ระบบแล้ว ให้เลือกประเภทของเอกสารที่คุณต้องการขอ เช่น ใบรับรองผลการเรียน ใบรับรองการศึกษา หรือใบประกาศนียบัตร
- 2. กรอกข้อมูลที่จำเป็น เช่น ชื่อ-นามสกุล รหัสนักศึกษา และรายละเอียดอื่น ๆ ตามที่ระบบร้องขอ

# ขั้นตอนที่ 3: ยืนยันข้อมูลและชำระเงิน

- 1. ตรวจสอบข้อมูลที่คุณกรอกให้ถูกต้องและครบถ้วน
- เลือกวิธีการชาระเงินที่สะดวก เช่น การโอนเงินผ่านธนาคาร การชาระผ่านบัตรเครดิต หรือการชาระผ่านระบบ ออนไลน์อื่น ๆ
- อื่นขั้นการชำระเงินและรอรับการอื่นขั้นจากระบบ

# ขั้นตอนที่ 4: รับเอกสาร

- 1. เมื่อได้รับการยืนยันการชำระเงินแล้ว ระบบจะแจ้งเวลาที่คุณสามารถดาวน์โหลดหรือติดต่อรับเอกสาร
- 2. หากเอกสารสามารถดาวน์โหลดได้ ให้เข้าไปที่เมนูดาวน์โหลดและทำการดาวน์โหลดเอกสารตามที่ต้องการ
- 3. หากต้องไปรับเอกสารที่สถานศึกษา ให้ติดต่อและนัดหมายตามวันที่และเวลาที่กำหนด

# คำแนะนำเพิ่มเติม

- ตรวจสอบข้อมูลส่วนบุคคลและการศึกษาให้ถูกต้องก่อนทำการยืนยัน
- เก็บหลักฐานการชำระเงินทุกครั้งเผื่อมีปัญหาที่ต้องการตรวจสอบ
- หากพบปัญหาในการใช้งานระบบออนไลน์ สามารถติดต่อฝ่ายบริการลูกค้าของสถาบันการศึกษาเพื่อขอความช่วย เหลือ

การขอเอกสารหลักฐานทางการศึกษาออนไลน์เป็นวิธีที่สะดวกและรวดเร็ว ช่วยประหยัดเวลาและทรัพยากรใน การเดินทาง หวังว่าคู่มือฉบับนี้จะเป็นประโยชน์และช่วยให้คุณสามารถดำเนินการได้อย่างราบรื่น

# คู่มือการเข้าใช้งาน การรับสมัครนักเรียน ม.1 และ ม.4 ออนไลน์

ยินดีต้อนรับสู่คู่มือการเข้าใช้งานระบบรับสมัครนักเรียนออนไลน์สำหรับนักเรียนระดับชั้น ม.1 และ ม.4 ในคู่มือนี้ เราจะอธิบายขั้นตอนการสมัครอย่างละเอียด เพื่อให้ผู้สมัครสามารถ ดำเนินการได้อย่างราบรื่นและไม่มีปัญหา

## ขั้นตอนที่ 1: เตรียมข้อมูลและเอกสาร

ก่อนเริ่มการสมัครออนไลน์ ควรเตรียมข้อมูลและเอกสารที่จำเป็นดังนี้:

- 1. ข้อมูลส่วนตัว เช่น ชื่อ-นามสกุล, วัน/เดือน/ปีเกิด, เลขประจำตัวประชาชน
- 2. ข้อมูลการศึกษา เช่น ชื่อโรงเรียนเดิม, เกรดเฉลี่ย
- 3. เอก<sup>ิ</sup>สารประกอบ เช่น รูปถ่ายหน้าตรง, สำเนาทะเบียนบ้าน, สำเนาบัตรประชาชน

# ขั้นตอนที่ 2: เข้าสู่เว็บไซต์รับสมัคร

- 1. เปิดเว็บเบราว์เซอร์และเข้าไปที่เว็บไซต์ของโรงเรียนหรือหน่วยงานที่รับสมัคร
- 2. ค้นหาลิงก์หรือปุ่มสำหรับการสมัครออนไลน์ แล้วคลิกเข้าไป

## ขั้นตอนที่ 3: สมัครและกรอกแบบฟอร์ม

- สร้างบัญชีผู้ใช้: หากเป็นการสมัครครั้งแรก ให้สร้างบัญชีผู้ใช้โดยกรอกข้อมูลตามที่ระบบ ร้องขอ เช่น อีเมลและรหัสผ่าน
- 2. เข้าสู่ระบบ: ใช้ชื่อผู้ใช้และรหัสผ่านที่สร้างเพื่อเข้าสู่ระบบ
- 3. กรอกแบบฟอร์มสมัคร: กรอกข้อมูลในแบบฟอร์มออนไลน์ให้ครบถ้วนและถูกต้อง
- 4. อัปโหลดเอกสาร: อัปโหลดเอกสารที่เตรียมไว้ในขั้นตอนที่ 1 ตามที่ระบบกำห<sup>ื</sup>นด

# ขั้นตอนที่ 4: ตรวจสอบและยืนยันการสมัคร

- 1. ตรวจสอบข้อมูลทั้งหมดอีกครั้งเพื่อให้แน่ใจว่าถูกต้อง
- 2. คลิกปุ่ม "ส่งใบ<sup>้</sup>สมัคร" หรือ "ยืนยันการสมัคร"

# ขั้นตอนที่ 5: ชำระค่าธรรมเนียม (ถ้ามี)

- ระบบอาจมีการเรียกเก็บค่าธรรมเนียมการสมัคร ให้ทำการชำระตามวิธีที่ระบุ เช่น การโอน เงินผ่านธนาคาร หรือการชำระผ่านบัตรเครดิต
- 2. เก็บหลักฐานการชำระเงินไว้

## ขั้นตอนที่ 6: ติดตามสถานะการสมัคร

- 1. หลังจากส่งใบสมัครแล้ว สามารถติดตามสถานะการสมัครผ่านระบบออนไลน์ได้
- 2. ระบบอาจส่งอีเมลหรือข้อความแจ้งเตือนเมื่อมีการเปลี่ยนแปลงสถานะ

# ขั้นตอนที่ 7: การประกาศผล

1. เมื่อถึงวันประกาศผล ให้เข้าสู่ระบบเพื่อตรวจสอบผลการสมัคร

2. หากผ่านการคัดเลือก ให้ดำเนินการตามขั้นตอนที่โรงเรียนหรือหน่วยงานกำหนด เช่น การ ยืนยันสิทธิ์หรือการลงทะเบียนเรียน

# ข้อแนะนำเพิ่มเติม

- ควรตรวจสอบข้อมูลในการสมัครให้ถูกต้องและครบถ้วน
  เก็บรักษาชื่อผู้ใช้และรหัสผ่านอย่างปลอดภัย
- หากพบปัญหาในการสมัคร สามารถติดต่อหน่วยงานที่รับสมัครตามข้อมูลติดต่อที่ให้ไว้ใน ເວົ້ນໄซຕ໌

ขอให้โชคดีในการสมัครและการศึกษาต่อในระดับชั้น ม.1 และ ม.4!

# ้คู่มือการเข้าใช้งาน ตรวจสอบผลการสอบ O-Net รายบุคคล

การตรวจสอบผลการสอบ O-Net รายบุคคลเป็นขั้นตอนที่สำคัญสำหรับนักเรียนและผู้ ปกครองที่ต้องการทราบผลการสอบของนักเรียน เพื่อให้สามารถวางแผนการเรียนต่อไป ได้อย่างเหมาะสม ดังนั้น คู่มือนี้จะช่วยให้คุณเข้าใจขั้นตอนการตรวจสอบผลการสอบ O-Net ได้ง่ายและชัดเจน

ขั้นตอนที่ 1: เข้าสู่เว็บไซต์ที่ให้บริการ

- 1. เปิดเว็บบราวเซอร์ของคุณ เช่น Google Chrome, Firefox หรือ Safari
- 2. ไปที่เว็บไซต์ของสถาบันทดสอบทางการศึกษาแห่งชาติ (สทศ.) ที่มีที่อยู่คือ www.niets.or.th

ขั้นตอนที่ 2: เลือกเมนู "ตรวจสอบผลการสอบ"

- เมื่อเข้าสู่หน้าแรกของเว็บไซต์ สทศ. ให้มองหาเมนูที่ชื่อว่า "ตรวจสอบผลการสอบ" หรือ "O-Net"
- 2. คลิกที่เมนูดังกล่าว

ขั้นตอนที่ 3: กรอกข้อมูลส่วนตัว

- หลังจากคลิกเมนูตรวจสอบผลการสอบ คุณจะถูกนำไปยังหน้าที่ต้องกรอกข้อมูลส่วน ตัว
- 2. กรอกหมายเลขบัตรประชาชน หรือหมายเลขนักเรียนตามที่ระบบระบุ
- 3. กรอกวัน/เดือน/ปีเกิด ตามรูปแบบที่กำหนด
- 4. คลิกปุ่ม "ตกลง" หรือ "ตรวจสอบ"

ขั้นตอนที่ 4: ตรวจสอบผลการสอบ

- 1. หลังจากที่กรอกข้อมูลและกดปุ่มตรวจสอบ ระบบจะทำการแสดงผลการสอบของคุณ
- 2. คุณสามารถดูผลการสอบในแต่ละวิชา คะแนนที่ได้ และระดับคะแนน

ขั้นตอนที่ 5: พิมพ์ผลการสอบ (ถ้าต้องการ)

- หากต้องการเก็บผลการสอบไว้ในรูปแบบเอกสาร คุณสามารถคลิกปุ่ม "พิมพ์" เพื่อ พิมพ์ผลการสอบออกมาเก็บไว้
- 2. หรือคุณสามารถบันทึกหน้าจอ (Screenshots) เป็นไฟล์ภาพเพื่อเก็บไว้ใน คอมพิวเตอร์หรืออุปกรณ์อื่น ๆ

ข้อควรระวัง

- 1. ตรวจสอบข้อมูลส่วนตัวที่กรอกให้ถูกต้อง เพื่อป้องกันการแสดงผลที่ผิดพลาด
- 2. เก็บข้อมูลผลการสอบไว้ในที่ปลอดภัย ไม่ให้บุคคลอื่นเข้าถึงได้ง่าย

สรุป

การตรวจสอบผลการสอบ O-Net รายบุคคลเป็นกระบวนการที่ไม่ซับซ้อน เพียงแค่ทำตาม ขั้นตอนที่ระบุในคู่มือนี้ คุณก็จะสามารถตรวจสอบผลการสอบของคุณได้อย่างง่ายดายและ รวดเร็ว

หากมีปัญหาหรือต้องการความช่วยเหลือเพิ่มเติม สามารถติดต่อสถาบันทดสอบทางการ ศึกษาแห่งชาติ (สทศ.) ได้ที่เบอร์โทรศัพท์หรืออีเมลที่ปรากฏบนเว็บไซต์ของ สทศ.